# VPN prisijungimo instrukcija "Android" operacinėje sistemoje

1. Atidarome "Google Play" parduotuvę. Paieškos laukelyje įrašę "anyconnect", pasirenkame "AnyConnect ICS+".

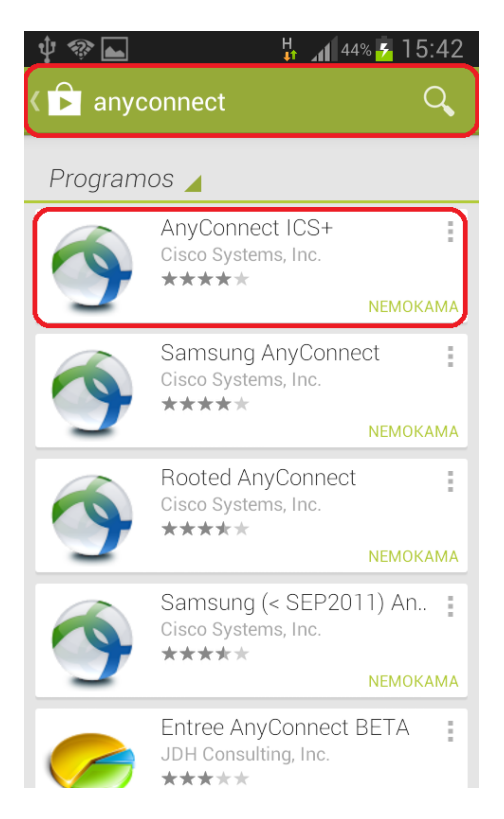

### 3. Spaudžiame "PRIIMTI"

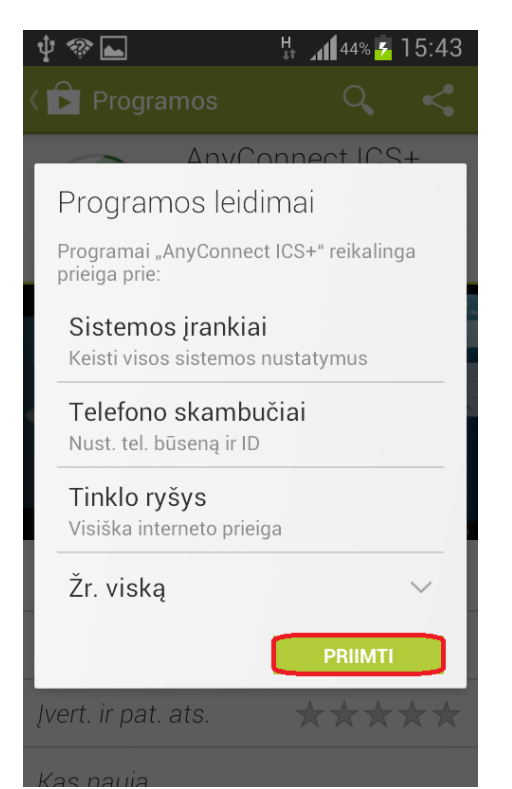

### 2. Spaudžiame "ĮDIEGTI".

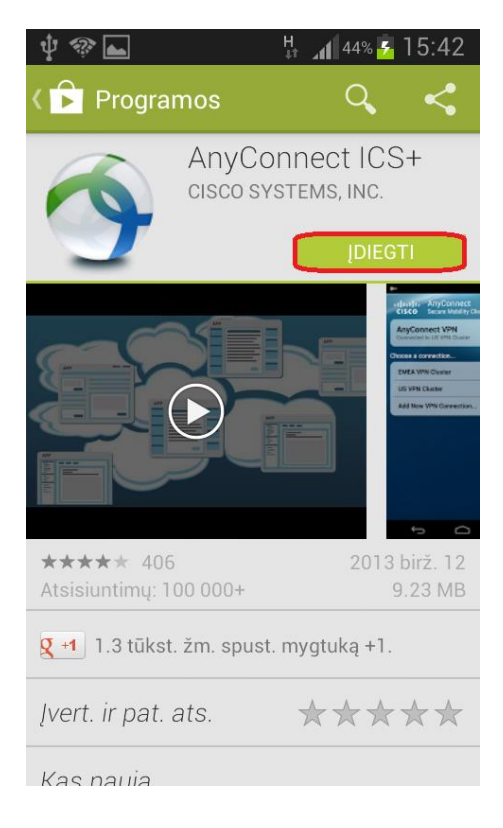

### 4. Atidarome programą spausdami "ATIDARYTI"

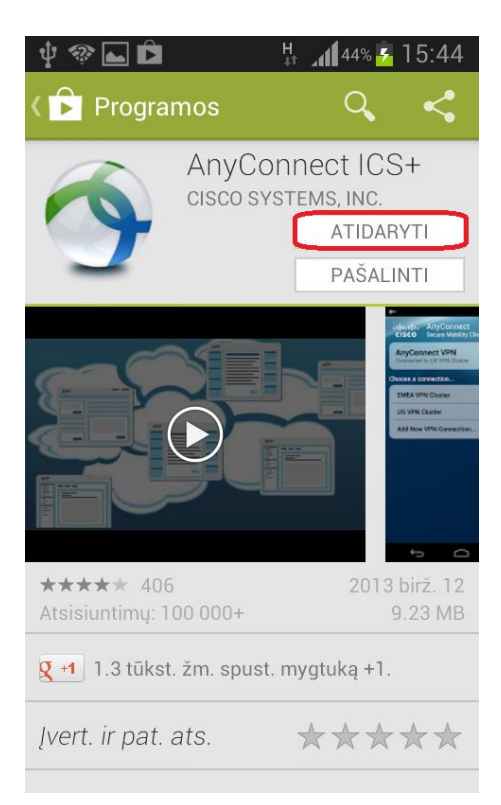

#### 5. Spaudžiame "Accept"

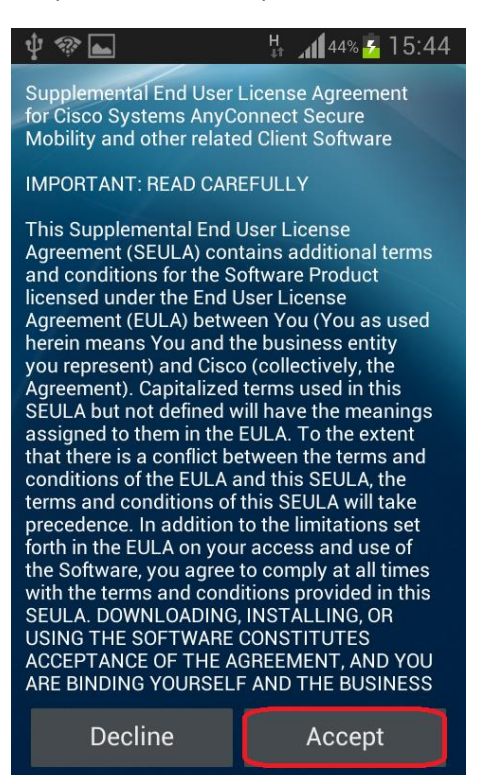

#### 7. Spaudžiame "Description"

| Ý 🕸 🖬                                                                        | H 🔏 44% 🚰 15:44 |
|------------------------------------------------------------------------------|-----------------|
| Connection Editor                                                            |                 |
| Description<br>Not Set (Optional)                                            | $\bigcirc$      |
| Server Addres                                                                | s 💿             |
| Advanced Preferences<br>Change advanced certificate and<br>protocol settings |                 |
|                                                                              |                 |
|                                                                              |                 |
| Canaal                                                                       | Dana            |
| Cancel                                                                       | Done            |

#### 6. Pasirenkame "Add New Connection..."

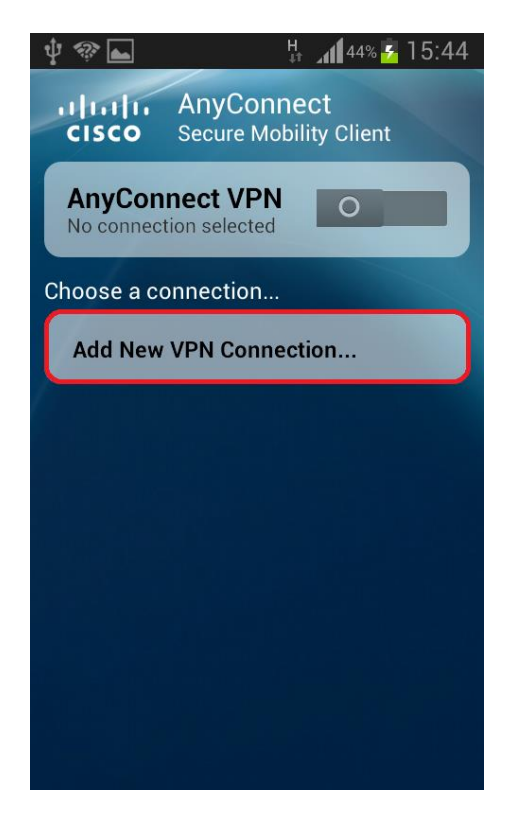

## 8. Suvedame pvz.: "VGTU vpn" ir spaudžiame "OK"

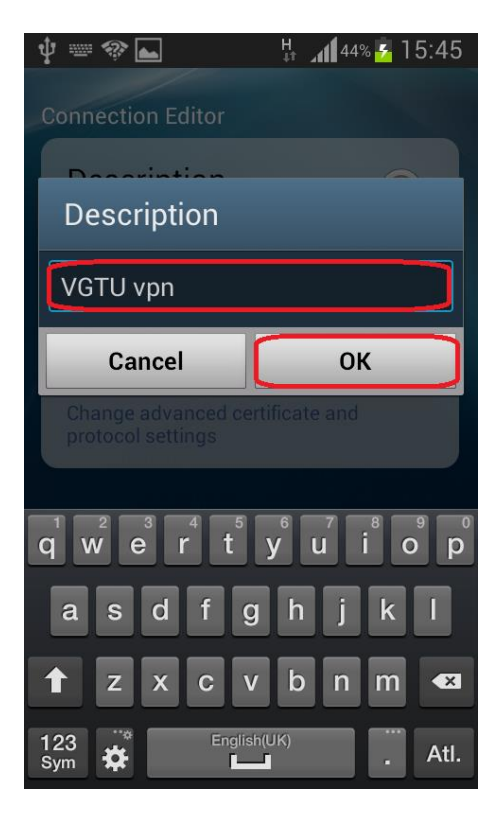

9. Pasirenkame "Server Address"

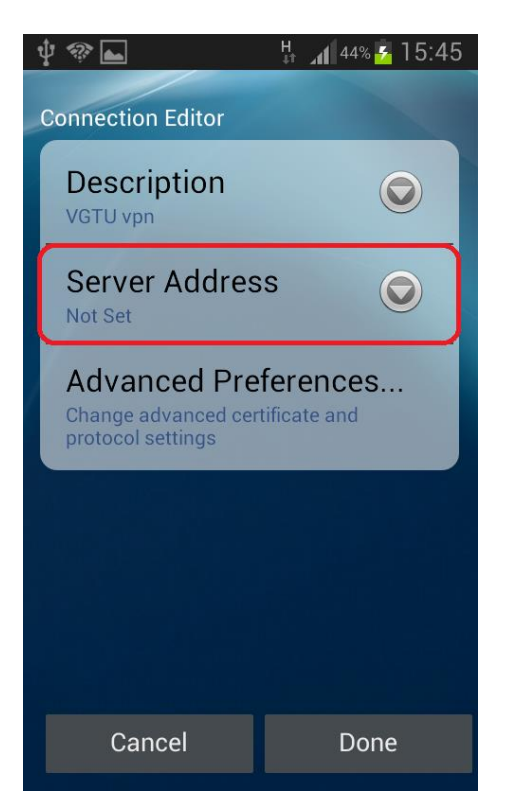

11. Spaudžiame "Done"

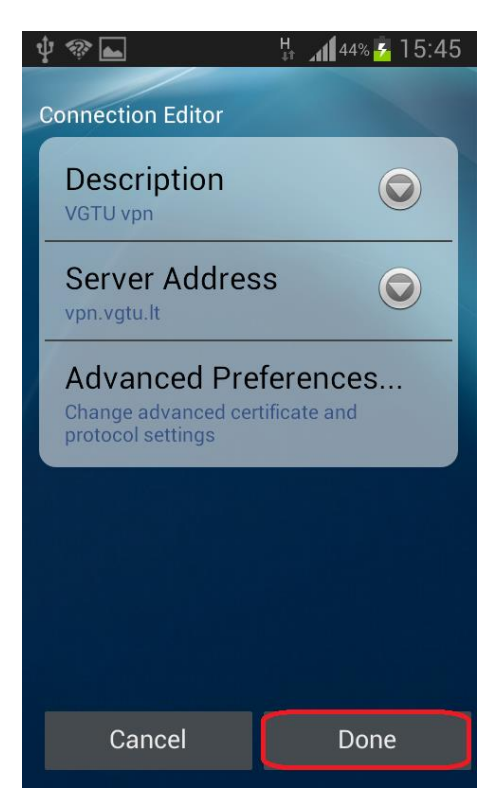

# 10. Suvedame "vpn.vgtu.lt" ir spaudžiame "OK"

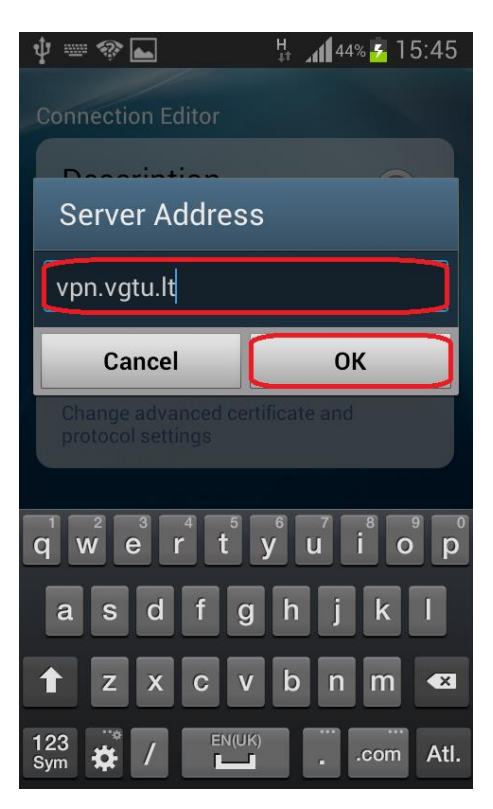

12. Pasirodžiusioje lentelėje spaudžiame "Change Settings"

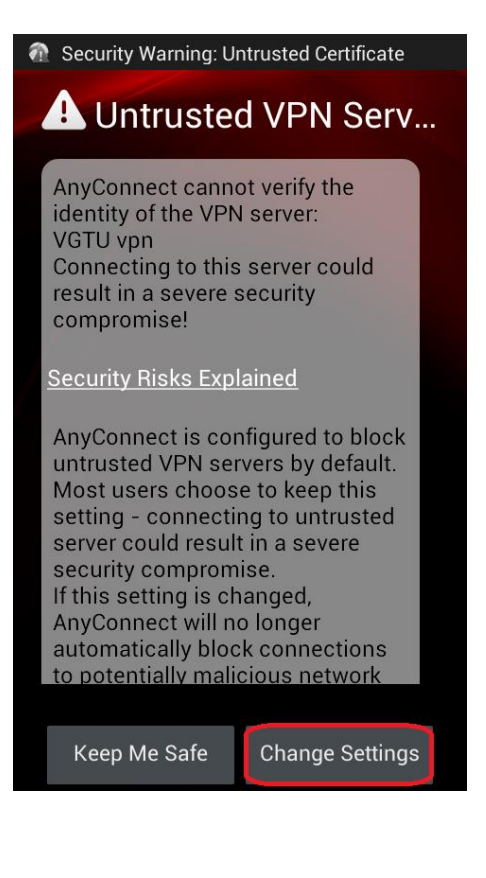

13. Nuimame varnelę "Block Untrusted Servers"

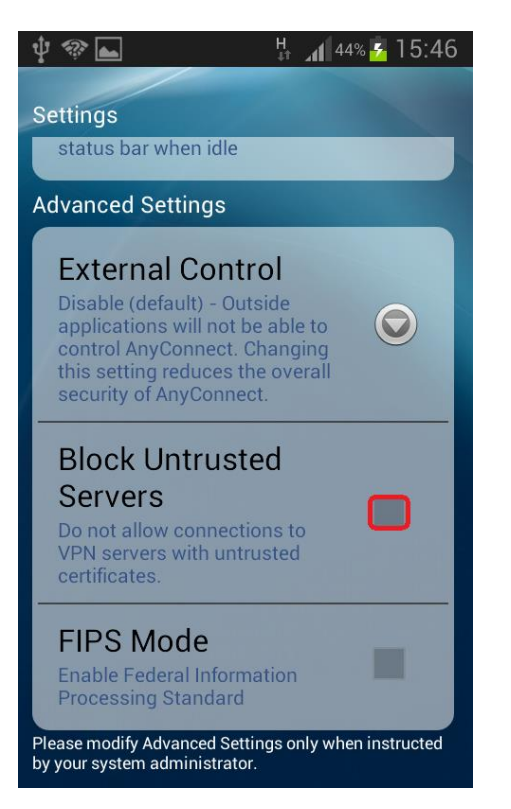

15. Pasirenkame skiltį "darbuotojai",

suvedame darbuotojo ID su "@vgtu.lt" galūne. Suvedame slaptažodį (kaip jungiantis prie el. pašto) ir spaudžiame "OK"

| 🖞 🍩 ⊾ 🐔 🤚 🕌 🕌 🕹 15:47                             |  |
|---------------------------------------------------|--|
| CISCO Secure Mobility Client                      |  |
| AnyConnect                                        |  |
| Please enter your username and password.<br>Group |  |
| darbuotojai                                       |  |
| Username                                          |  |
| 12345@vgtu.lt                                     |  |
| Password                                          |  |
|                                                   |  |
| Show password(s).                                 |  |
| Cancel OK                                         |  |
|                                                   |  |

Jeigu iškyla konfigūravimo problemų, kreipkitės: IT aptarnavimas pagalba.vgtu.lt Tel.: 9918, 2744918

#### 14. Spaudžiame "Continue"

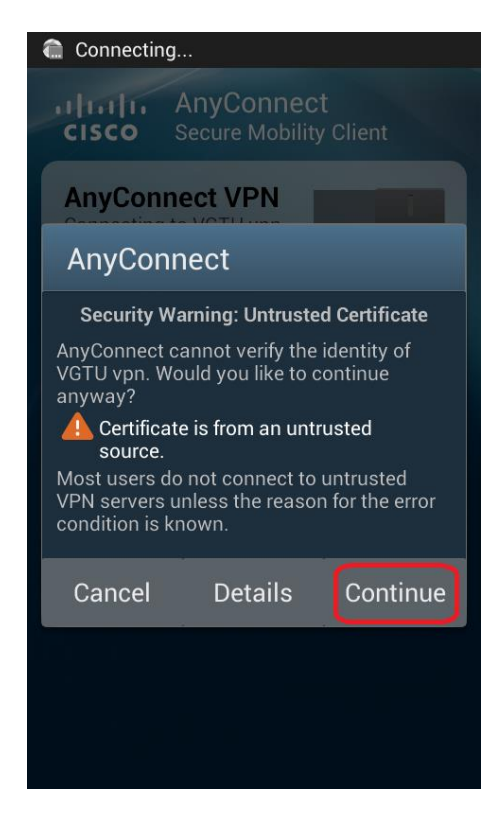

 16. Viską atlikę teisingai, turime matyti tokį užrašą:

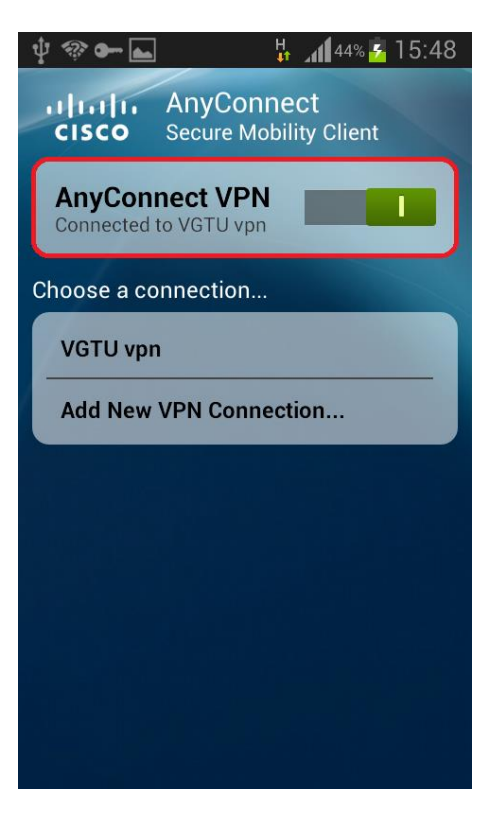